## Androidタブレット版 Chromeを最新版にアップデートする手順

## 「Playストア」をタップして開きます。

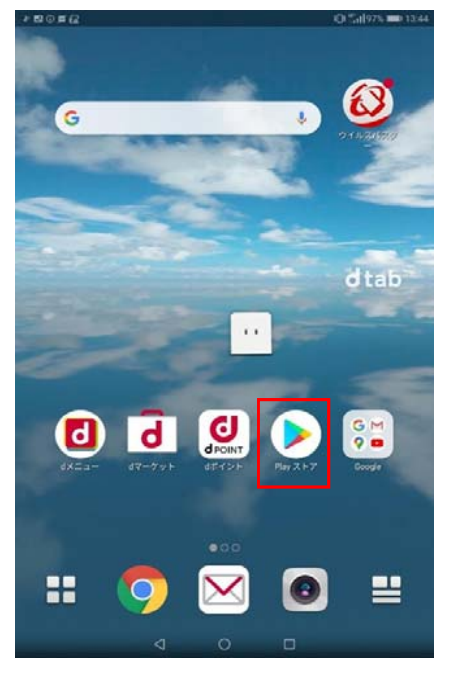

「Playストア」のアイコンは、機種によって表示内容が異なる場合があります。

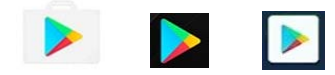

「Playストア」が見つからない場合は 「アプリー覧」(画面下中央の白抜きに黒丸6個)から探してください。 ② Playストアの検索ボックスに「Chrome」を入力して検索し てください。 ■ アプリやゲームを検索する ÷

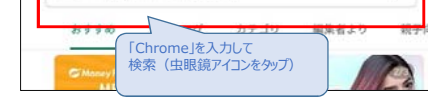

## 検索結果に表示される「Google Chrome」をタップします。

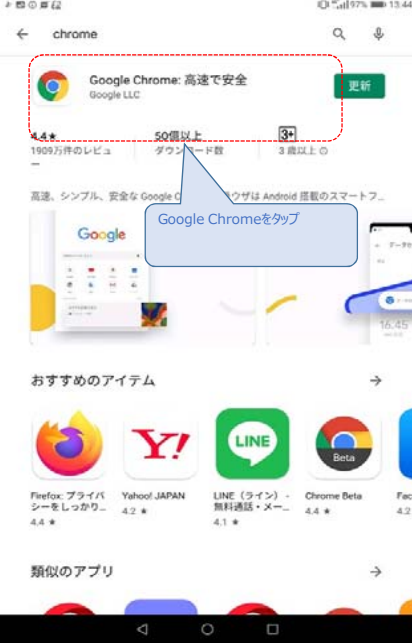

\* 50 0 # 62 IO 51 97% = 13.44 Q ; 4 Google Chrome: 高速で安全 0 Google LLC アンインストール 最新ニュース・ Chrome をご利用いただきありがとうございます。このリリースで は、次の機能を追加するとともに、安定性とパフォーマンスの改善を このアプリを評価 \$ \$ ☆ 公 レビューを書く デベロッパーの連絡先 © ウェブサイト ⊠ x-ル apps-help@google.com ② 住所

③「Google Chrome」の詳細画面が表示されますので

「更新」ボタンをタップします。

※ ファイルサイズが大きい場合、ダウンロード方法選択の画面 が表示される場合があります。 Wi-Fiが使えず、次にWi-Fi接続した際にアップデートする 場合は、「Wi-Fi接続時にダウンロード」を選択してください。 Wi-Fiオフのまま(4G/LTE回線等で)ダウンロードしたい 場合は「今すぐダウンロード(使用するネットワークの指定な

し)」を選択してください。

Wi-Fiが利用可能であれば、どちらを選択しても構いません。

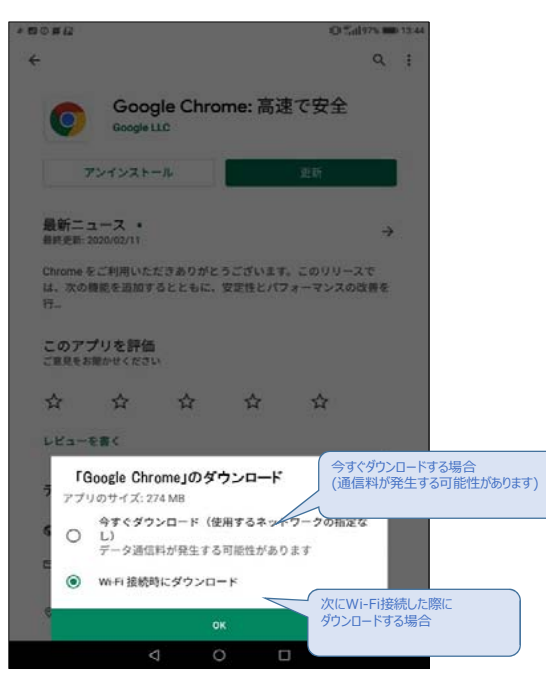

④ ダウンロード&インストールが開始されます。

|                              | -                                                                             |                  |                 | 0.5                | 1197% <b>II</b> |
|------------------------------|-------------------------------------------------------------------------------|------------------|-----------------|--------------------|-----------------|
| 8                            |                                                                               |                  |                 |                    | Q               |
| -                            | Google                                                                        | gle Chro         | me: 高达          | 速で安全               |                 |
|                              | キャンセル                                                                         | ٢                |                 | 101 <              |                 |
| 最新ニュース ·<br>最終更新: 2020/02/11 |                                                                               |                  |                 |                    | 7               |
| Chro<br>は、<br>行_             | me をご利用いた<br>次の機能を追加す                                                         | だきありがと<br>るとともに、 | うございます<br>安定性とパ | r。このリリー<br>フォーマンスの | スで<br>改善を       |
| こ <i>0.</i><br>ご取り           | ) <b>アプリを評価</b><br>しをお聞かせくださ                                                  | 5                |                 |                    |                 |
|                              | J.                                                                            | ☆                | ☆               | ☆                  |                 |
| ☆                            | M                                                                             |                  |                 |                    |                 |
| なレビ                          | ₩<br>>書≪==                                                                    |                  |                 |                    |                 |
| ☆<br>レビ<br>デヘ                | ⊶<br>ューを書く<br>にロッパーの連                                                         | !絡先              |                 |                    | ~               |
| ☆<br>レビ<br>デハ<br>の           | レイ<br>ユーを書く<br>ニロッパーの連<br>ウェブサイト                                              | 總先               |                 |                    |                 |
| ☆<br>レビ<br>デハ<br>の           | レイ<br>ューを書く<br>にロッパーの通<br>ウェブサイト<br>メール<br>anns-beinSion                      | l略先<br>onle.com  |                 |                    | ^               |
| ☆<br>レビ<br>デ^<br>©<br>©      | レイ<br>ユーを書く<br>にロッパーの通<br>ウェブサイト<br>メール<br>apps-help@go<br>住所<br>1600 Amphibh | 即格先<br>ogle.com  | Mountain V      | iew 94043          | ~               |

⑤ インストールが終わり、

| 0 = 64                                                        |                                                             |                          |                  | 0.               | al 97% 📖    |
|---------------------------------------------------------------|-------------------------------------------------------------|--------------------------|------------------|------------------|-------------|
|                                                               |                                                             |                          |                  |                  | Q           |
| 0                                                             | Google L                                                    | gle Chro                 | me: 高速           | をで安全             |             |
| アン                                                            | インストー                                                       | -n                       |                  | 開く               |             |
| <b>最新ニュ・</b><br><sup>最終更新: 202</sup>                          | ース・<br>10/02/11                                             | (                        | 「開く」にな           | れば完了             | <b>)</b>    |
| Chrome をこ<br>は、次の機能<br>行                                      | ご利用いた)<br>能を追加す                                             | だきありがと<br>るとともに、         | うございます<br>安定性とパフ | 。このリリー<br>オーマンスの | -スで<br>0改善を |
|                                                               | 1+ 10/1                                                     |                          |                  |                  |             |
| このアプリ<br>ご意見をお聞                                               | <b>リ を計加</b><br>かせください                                      | a.                       |                  |                  |             |
| このアプリ<br>ご意見をお聞                                               | りを計画<br>かせください<br>合                                         | .,<br>☆                  | ☆                | ☆                |             |
| このアプリ<br>ご意見をお聞<br>レビューを                                      | y 2 arim<br>htt< ft ≥ 1                                     | Ф                        | <b>公</b>         | \$               |             |
| このアプ<br>ご意見をお聞<br>レビューを<br>デペロッ/                              | りを計画<br>かせください<br>合<br>書く<br>パーの連                           | .`<br>☆<br>絡先            | ☆                | ☆                | ~           |
| このアプ「<br>ご意見をお聞<br>レビューを<br>デベロッパ<br>の ウェ                     | りを計画<br>かせください<br>☆<br>書く<br>パーの連<br>ブサイト                   | ☆絡先                      | ☆                | ☆                | ^           |
| このアプ「<br>ご意見をお聞<br>レビューを<br>デベロッ/<br>の<br>ウェ<br>コ メー/<br>opps | りを計画<br>かせください<br>☆<br>書く<br>パーの連<br>ブサイト<br>ル<br>-help@goo | ☆<br>☆<br>絡先<br>igle.com | ☆                | ☆                | ^           |

もともと「更新」ボタンがあったところに「開く」ボタンが表示さ れれば、アップデート完了です。